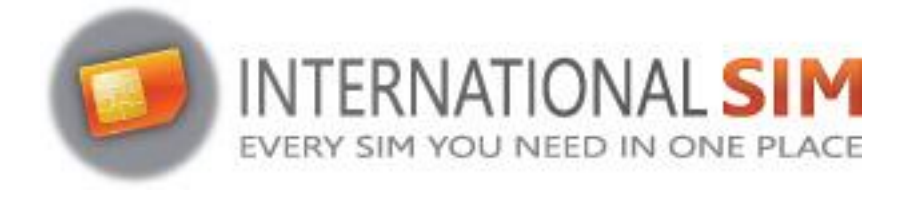

# INSTALLATIE HANDLEIDING SUNHANS SHFiEL40 eSIM MIFI

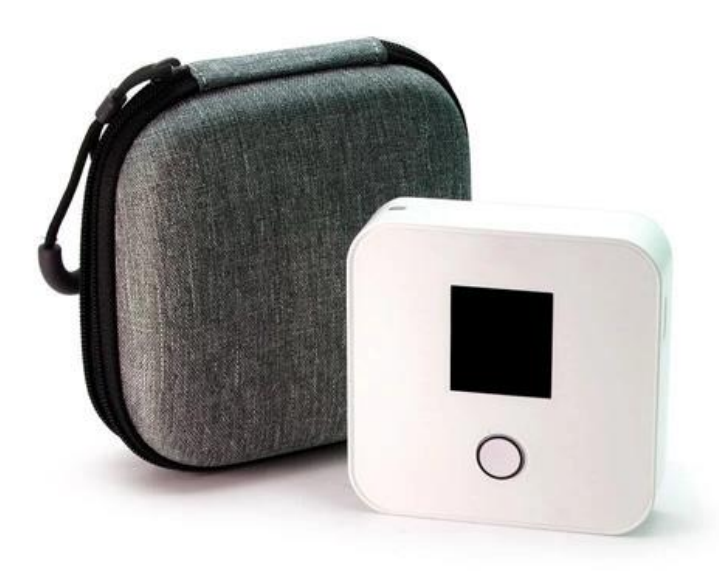

Copyright ©2023 Travel Connectivity BV Alle rechten voorbehouden.

Niets uit deze uitgave mag worden verveelvoudigd, opgeslagen in een geautomatiseerd gegevensbestand en/of openbaar gemaakt in enige vorm of op enige wijze, hetzij elektronisch, mechanisch, door fotokopieën, opnamen of op enige andere manier zonder voorafgaande schriftelijke toestemming van de uitgever.

Travel-Connectivity B.V. Tel: +31 (0)85- 016 03 17 • website: www.internationalsim.nl Leer uw apparaat kennen

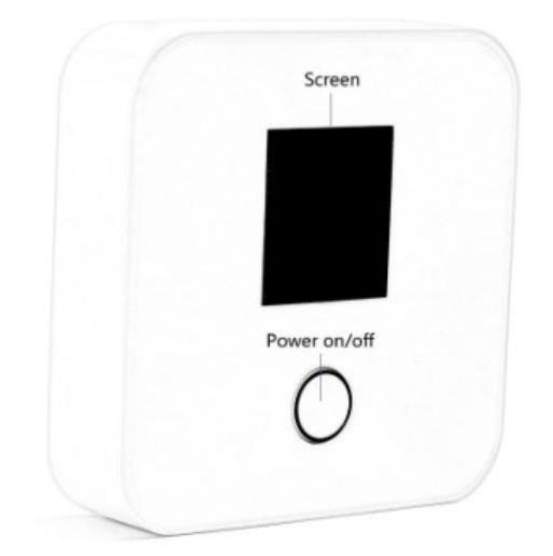

Power Knop Functie:

- 1. Hoofdfunctie om in en uit te schakelen
- 2. Druk 2-3 seconden lang op om het apparaat uit te schakelen.

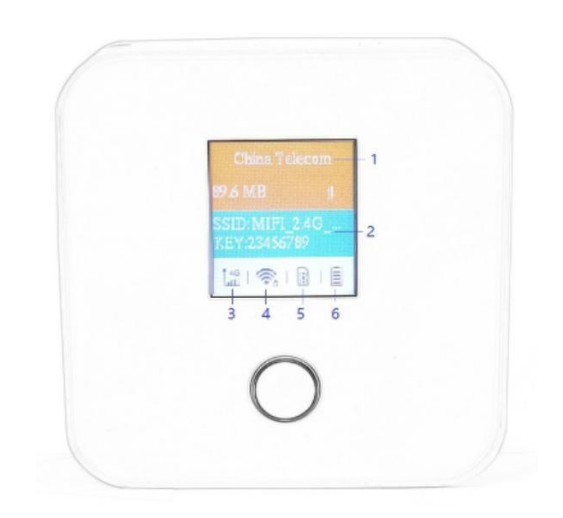

- 1. Naam Provider
- 2. WiFi SSID/sleutel
- 3. Signaalsterkte
- 4. WiFi-indicator & aangesloten apparaat
- 5. SIM-kaartindicator
- 6. Batterijniveau

### Installatie

### eSIM /SIM:

- 1. Zet de eSIM Mifi aan en log in op de Webinterface met 192.168.0.1, de standaard gebruikersnaam en wachtwoord zijn beide "admin".
- 2. Zorg ervoor dat SHFiEL40 in eSIM of SIM modus is ingeschakeld (ga hiervoor naar settings -> system -> reboot). Selecteer de juiste modus en start u SHFiEL40 opnieuw op.

| Lte                |        | English                                       | י Help admin Log Ou<br>ווו ⊕ יווו |  |  |  |
|--------------------|--------|-----------------------------------------------|-----------------------------------|--|--|--|
| Home Statis        | tics S | MS : Update : Settings : More :               |                                   |  |  |  |
| Quick Setup        |        | Reboot                                        |                                   |  |  |  |
| Dial-up            | 0      |                                               |                                   |  |  |  |
| Internet WLAN      | 0      | Click the button below to restart the device. |                                   |  |  |  |
| WLAN               | 0      | SIM select: O Physical SIM      eSIM O Auto   |                                   |  |  |  |
| Security           | 0      |                                               |                                   |  |  |  |
| System             | 0      |                                               | Reboot                            |  |  |  |
| Device Information |        |                                               |                                   |  |  |  |
| Modify Password    |        |                                               |                                   |  |  |  |
|                    |        |                                               |                                   |  |  |  |

### eSIM:

Gebruik eSIM-abonnementen om toegang te krijgen tot internet

- 1. Koop een eSIM bundel op www.internationalSIM.nl of bij een andere eSIM provider
- 2. Download de eSIM-manager voor het scannen van de QR-code:
  - a. Andriod: download eSIM Manager in Google Play Store
  - b. iOs: download eSIM Manager in Apple Store
- 3. Scan eSIM profiel vanaf Android Smartphone of Apple (zie sectie download eSIM profiel)
- 4. Stel APN gegevens in zet Data Roaming AAN.
- 5. U kunt nu gebruik maken van het internet

#### SIM:

U kunt ook een fysieke simkaart plaatsen om toegang te krijgen tot internet:

- 1. Koop een SIM op www.internationalSIM.nl of bij een andere SIM provider
- 2. Stel APN gegevens in zet Data Roaming AAN.
- 3. U kunt nu gebruik maken van het internet

# **Download eSIM profiel**

### **ANDROID:**

- 1. Download eSIM Manager in Google Play Store.
- 2. Ga naar de hoofdpagina en voeg de eSIM Mifi toe "Add device"

*Opmerking: U kunt de SHFiEL40 ook via wifi verbinden, maar de mobiele telefoon moet het mobiele netwerk openen om ervoor te zorgen dat het mobiele telefoonnetwerk niet defect raakt bij het downloaden van de eSIM-abonnementen.* 

| 10:45 💊               |                                                | * 🛜 🖬 🕅                     | <u>69</u> ) |
|-----------------------|------------------------------------------------|-----------------------------|-------------|
|                       | eSIM Manager                                   |                             | 0           |
| No<br>Please select s | o devices connecter<br>supported connection ty | ed yet.<br>/pe:WLAN,Bluetod | oth         |
| Ē                     |                                                | •                           |             |
|                       | Connect Device                                 | i                           |             |
|                       |                                                |                             |             |
|                       |                                                |                             |             |
|                       |                                                |                             |             |
|                       |                                                |                             |             |
|                       |                                                |                             |             |
|                       |                                                |                             |             |
| =                     |                                                |                             |             |

3. Tik op "SHFiEL40" en kies Bluetooth-verbinding

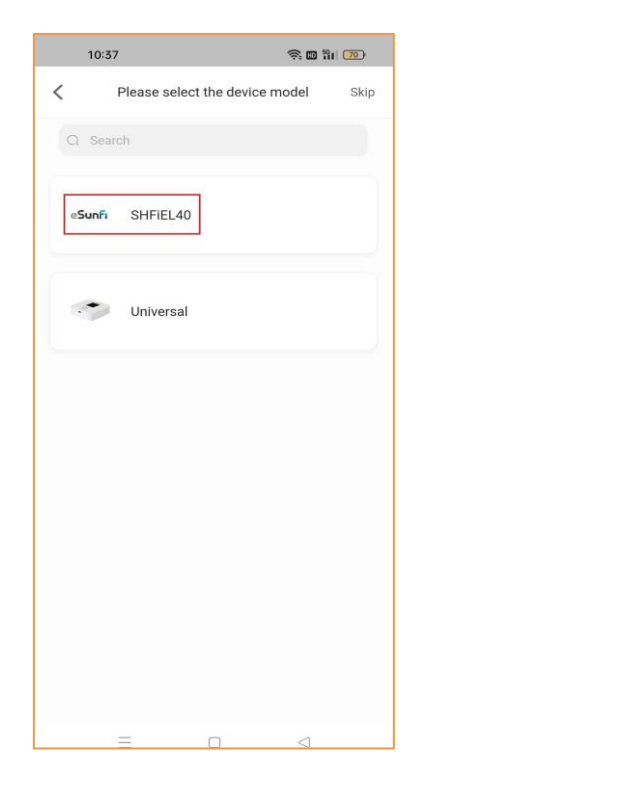

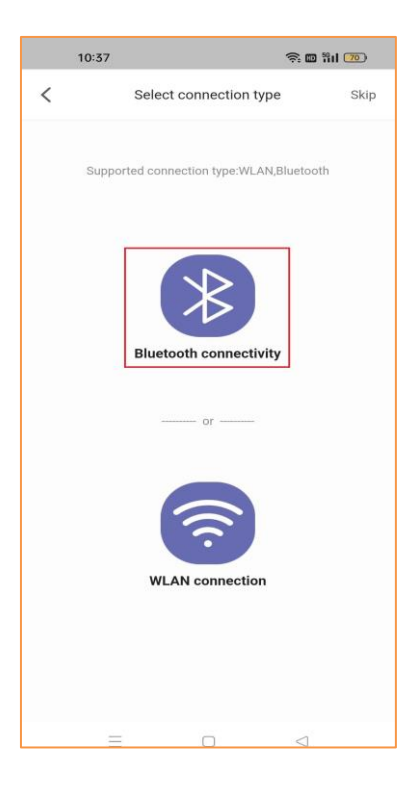

4. Voeg een apparaat toe en ga naar de beheerpagina van het apparaatprofiel

|              | 11:01 💊              |            | \$ 🛜 🔟 🛍 🔐 |
|--------------|----------------------|------------|------------|
| <            | ×                    | Add device |            |
| Sele         | ect device           |            |            |
| Real<br>44:2 | tek<br>8:A3:00:08:4A |            | ~          |
|              |                      | Add device |            |
|              | =                    | 0          | ⊲          |

5. Na het selecteren van het huidige apparaat, het scannen van de QR-code en het starten van het downloaden en activeren van het profiel door op de knop "Activeren" te drukken. (De inrichting en activeren proces kan afzonderlijk worden geconfigureerd als de klant dit vereist)

| 14:15 🕈                                                                                                    | <b>11</b> 4                                                                                                    | G 🔲 '        | nonce, include choire the neuron to available, in failure,                                                                                                    |
|----------------------------------------------------------------------------------------------------|----------------------------------------------------------------------------------------------------|--------------|----------------------------------------------------------------------------------------------------|
| <                                                                                                    | Device Info.                                                                                                    | Ŧ            | please click here. Help                                                                                                    |
| No package                                                                                                    | es found,please select as followed                                                                                                    | k .          | Scan succeeded                                                                                                    |
| E                                                                                                    | Scan                                                                                                    |              | Click the Activate button to start Profile downloading.                                                                                                    |
| ~                                                                                                    | Choose from Albu                                                                                                    | ım           | Cancel                                                                                                    |
| $\bigtriangledown$                                                                                                    | Activation code                                                                                                    |              |                                                                                                    |
|                                                                                                    |                                                                                                    |              |                                                                                                    |
|                                                                                                    |                                                                                                    |              |                                                                                                    |
|                                                                                                    |                                                                                                    |              |                                                                                                    |
| Please mai                                                                                                    | ke a purchase in Package Mall>:                                                                                                    | >            |                                                                                                    |
|                                                                                                    |                                                                                                    |              |                                                                                                    |
|                                                                                                    |                                                                                                    |              |                                                                                                    |
|                                                                                                    |                                                                                                    |              |                                                                                                    |
|                                                                                                    |                                                                                                    |              | 14:33 <b>.</b> .tl 46 <b>•</b> )                                                                                                    |
| 14:32                                                                                                    | <b>.ctl</b> 44                                                                                                    | 6 <b>=</b> D | 14:33 .11 46 ■)<br>< Device Info. (+)                                                                                                    |
| 14:32                                                                                                    | atil 40                                                                                                    | G            | 14:33 .11 4G ■)<br>< Device Info. ⊕                                                                                                    |
| 14:32  Notice: Please ens                                                                                                    | •iit 4<br>SIM Info Confirm<br>sure the network is available. If failt<br>Help                                                                                                    | G D          | 14:33 .11 46 ■<br>< Device Info. ⊕<br>Enabled                                                                                                    |
| 14:32  K Notice: Please ens please click here                                                                                                    | still 44<br>SIM Info Confirm<br>sure the network is available. If fail<br>Help<br>Scan succeeded                                                                                                    | G D a        | 14:33                                                                                                    |
| 14:32<br>Notice: Please entry<br>please click hare<br>Click the Active<br>downloading.                                                                                                    | SIM Info Confirm<br>Sim Info Confirm<br>Sure the network is available. If fail<br>Help<br>Scan succeeded<br>ate button to start Profile                                                                                                    | G D          | 14:33                                                                                                    |
| 14:32<br>Notice: Please enarging of the second second secon | SIM Info Confirm<br>Sure the network is available. If fail<br>Holp<br>Scan succeeded<br>ate button to start Profile                                                                                                    | G D          | 14:33                                                                                                    |
| 14:32  K Notice: Please enspiease click hare  Click the Active  Click the Active  Click the Active  Click the Active  Please wa                                                                                                    | StM Info Confirm                                                                                                    | G INDI       | 14:33                                                                                                    |
| 14:32<br>Notice: Please energy Please click here<br>Click the Activ downloading.<br>Click the Activ downloading.<br>Please was                                                                                                    | IN Info Confirm                                                                                                    | aro,         | 14:33 46<br>C Device Info.<br>C Enabled<br>ICCID:B9852071800485810316<br>Download time:2022-02-21 14:33:06<br>Disable                                                                                                    |
| 14:32                                                                                                    | att 40<br>SIM Info Confirm<br>ure the network is available. If fait<br>Boom Scan succeeded<br>ate button to start Profile<br>ate button to start Profile<br>at Activate                                                                                                    | a no.        | 14:33 .11 46 C                                                                                                    |
| 14:32  Notice: Please ense Please click here  Click the Activ downloading.  Click the Activ Please wa                                                                                                    | IN Info Confirm                                                                                                    | are,         | 14:33     Image: Additional system       Image: Control of the system     Image: Control of the system       Icclib:B9852071B00485B10316     Image: Control of the system       Download time:2022-02-2114:33:06     Image: Control of the system       Disable     Image: Control of the system                                                                                                    |
| 14:32                                                                                                    | In the State of the second second sec |              | 14:33       Image: Constraint of the second second sec |

6. Instructievideo beschikbaar op: <u>https://www.youtube.com/watch?v=vLvybdFAGBE</u>

#### **IPHONE:**

- 1. Download eSIM Manager in Apple Store
- 2. Ga naar de hoofdpagina en voeg de eSIM Mifi toe "Add device"

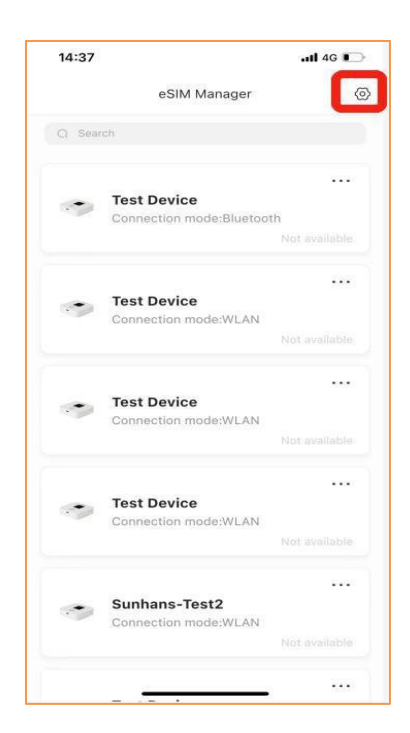

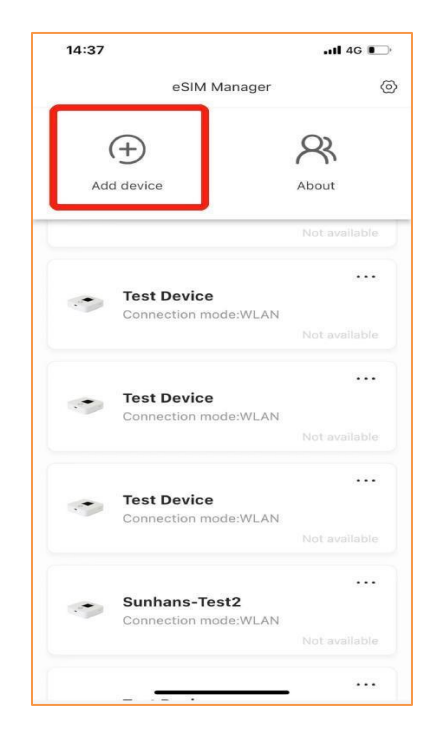

3. Tik op "Testapparaat" en kies Bluetooth-verbinding

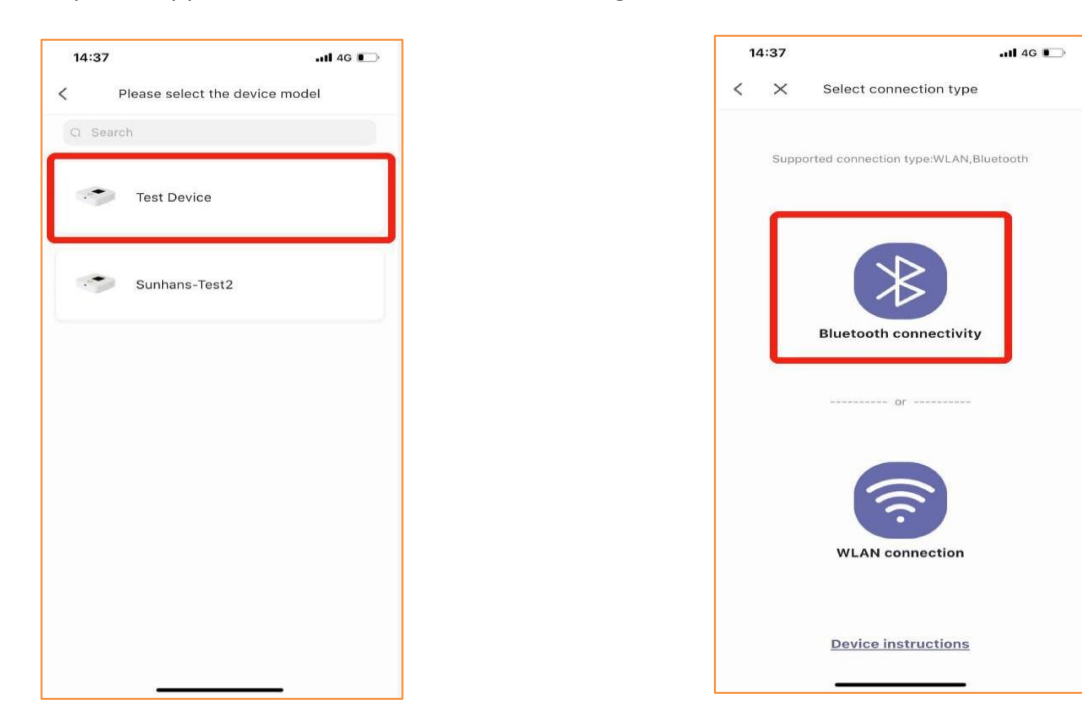

Travel-Connectivity B.V. Tel: +31 (0)85- 016 03 17 • website: www.internationalsim.nl 4. apparaat toevoegen en ga naar de beheerpagina van het apparaatprofiel

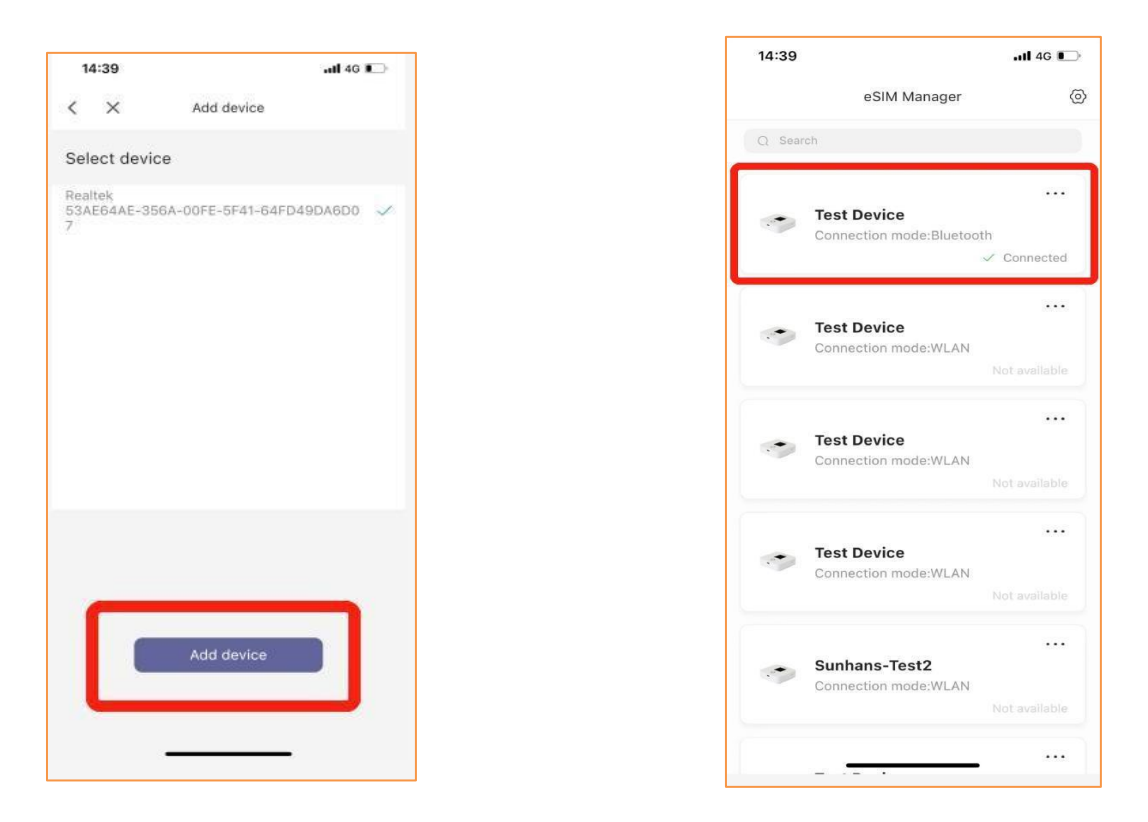

5. Na het selecteren van het huidige apparaat, het scannen van de QR-code en het starten van het downloaden en activeren van het profiel door op de knop "Activeren" te drukken. (Het inrichtings- en activeringsproces kan afzonderlijk worden geconfigureerd als de klant dit vereist)

| 14:15 🕇 |                                      | 📲 4G 🔳 '    |   |                                                 |
|---------|--------------------------------------|-------------|---|-------------------------------------------------|
| <       | Device Info.                         | $\oplus$    |   |                                                 |
| No      | packages found,please select a       | s followed: | - | HORCE. HERSE CHSURE THE HERWORK IS              |
| Ξ       |                                      |             |   | please click here Help                          |
| E       | এ Choose from                        | n Album     |   | Click the Activate button to st<br>downloading. |
| <       | Activation c                         | ode         |   | Cancel                                          |
|         |                                      |             |   |                                                 |
|         |                                      |             |   |                                                 |
|         |                                      |             |   |                                                 |
|         |                                      |             |   |                                                 |
| Plea    | ise make a purchase in <b>Pack</b> a | age Mall>>  |   |                                                 |
|         |                                      | 2           |   |                                                 |

Travel-Connectivity B.V. Tel: +31 (0)85- 016 03 17 • website: www.internationalsim.nl

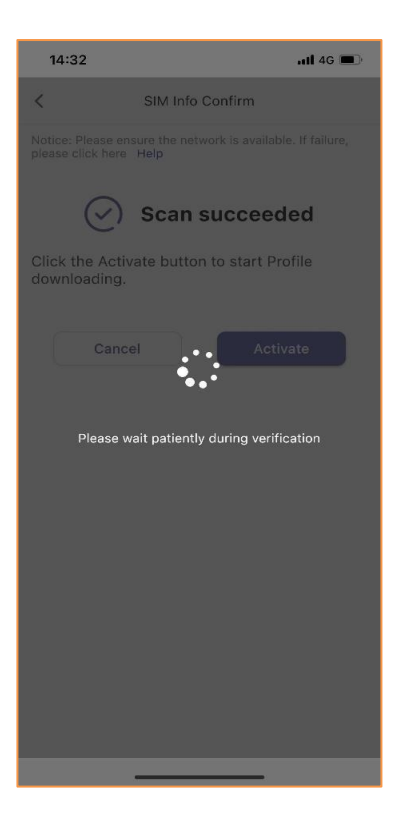

| 14:33   |                             | 📶 4G 🔳    |
|---------|-----------------------------|-----------|
| <       | Device Info.                | $( \pm )$ |
| C       |                             | Enabled   |
| ICCID:8 | 39852071800485810316        |           |
| Downlo  | ad time:2022-02-21 14:33:06 |           |
|         |                             |           |
|         | Disable                     |           |
|         |                             |           |
|         |                             |           |
|         |                             |           |
|         |                             |           |
|         |                             |           |
|         |                             |           |
|         |                             |           |
|         |                             |           |
|         |                             |           |
|         |                             |           |
|         |                             |           |
|         |                             |           |
|         |                             |           |
|         |                             |           |
|         |                             |           |
|         |                             |           |
|         |                             |           |
|         |                             |           |
|         |                             |           |
|         |                             |           |
|         |                             |           |
|         |                             |           |
|         |                             |           |

# Wijzig eSIM profiel

| 14:58                               |                                   | .al 🗢 🔳     | 14         | :58                                                                      | .al 🕆 🔳                       |
|-------------------------------------|-----------------------------------|-------------|------------|--------------------------------------------------------------------------|-------------------------------|
| <                                   | Device Info.                      | Ð           | <          | Device                                                                   | : Info. 🥳                     |
| ß                                   | [                                 | Enabled     | P          |                                                                          |                               |
| ICCID:898520718<br>Download time:20 | 00485810217<br>22-02-21 14:34:39  |             | 1CC<br>Don | '<br>CID:898520718004858<br>wnload time:2022-02-:                        | 10217<br>21 14:34:39          |
|                                     | Disable                           |             |            | Disa                                                                     | ble                           |
| R                                   | Not                               | enabled     | r-         | Enable S                                                                 | IM card                       |
| Download time:20                    | 00485810316<br>122-02-21 14:33:06 |             | +C<br>D    | Please wait for the<br>package                                           | activation of the service.    |
| Enable                              | Delet                             | le          |            | Notice:<br>1. Please ensure the<br>available.<br>2. If failure, please c | network is<br>lick hore: Help |
|                                     |                                   |             |            | Cancel                                                                   | Enable                        |
|                                     |                                   |             |            |                                                                          |                               |
|                                     |                                   |             |            |                                                                          |                               |
|                                     |                                   |             |            |                                                                          |                               |
|                                     |                                   |             |            |                                                                          |                               |
|                                     |                                   |             |            |                                                                          |                               |
|                                     |                                   |             |            |                                                                          |                               |
|                                     |                                   |             |            |                                                                          |                               |
| 14:59                               |                                   | al 🕿 🖿 🗎    | 15         | 5:02                                                                     |                               |
|                                     | Davias lafa                       |             |            |                                                                          |                               |
| `                                   | Device Into.                      | עו          | X          | Device                                                                   | inio. (+)                     |
|                                     | 🔆 Refreshing                      |             |            | ì                                                                        | Enabled                       |
| Pi                                  | ĺ                                 | Enabled     | icc        | CID:898520718004858                                                      | 10316                         |
| ICCID:898520718                     | 800485810217                      |             | Do         | wnload time:2022-02-:                                                    | 21 14:33:06                   |
| Download time:20                    | 022-02-21 14:34:39                |             |            | Disa                                                                     | ble                           |
|                                     | Disable                           |             | Z          | ú                                                                        | Not enabled                   |
| TZ.                                 | 20<br>Mari                        | Landhind    |            | CID:898520718004858                                                      | 10217                         |
| LCCID:898520718                     | 900485810316                      | Consultadia | Do         | wnload time:2022-02-:                                                    | 21 14:34:39                   |
| Download time:20                    | 022-02-21 14:83:06                |             |            | Enable                                                                   | Delete                        |
| Enable                              | Dele                              | te          |            |                                                                          |                               |
|                                     |                                   |             |            |                                                                          |                               |
|                                     |                                   |             |            |                                                                          |                               |
|                                     |                                   |             |            |                                                                          |                               |
|                                     |                                   |             |            |                                                                          |                               |
|                                     |                                   |             |            |                                                                          |                               |
|                                     |                                   |             |            |                                                                          |                               |
|                                     |                                   |             |            |                                                                          |                               |
| 53 <b>-</b>                         |                                   |             |            |                                                                          |                               |
|                                     |                                   |             |            |                                                                          |                               |

# eSIM profiel uit zetten

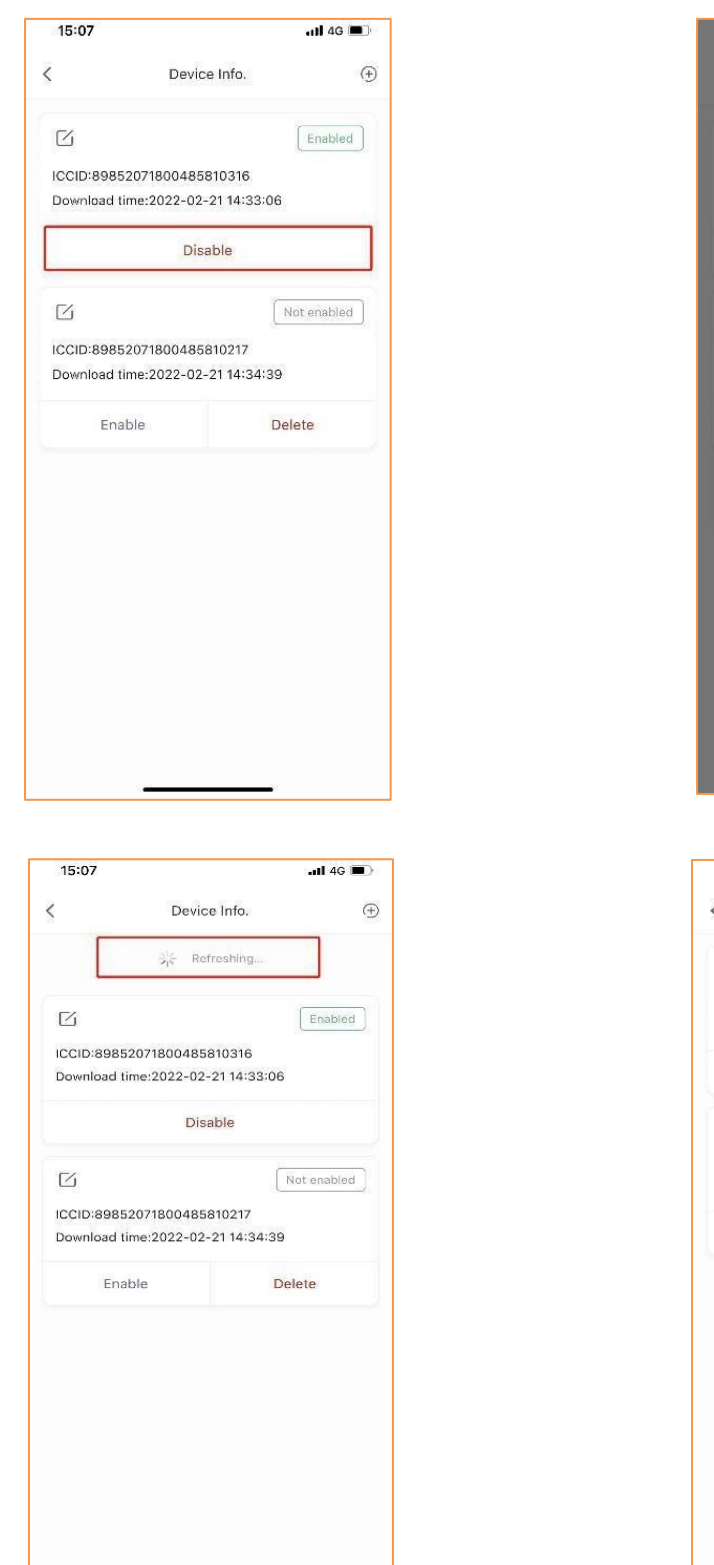

| 15:07                                           |                                                                                                    |                                                                           | d 4G 🔳   |
|-------------------------------------------------|----------------------------------------------------------------------------------------------------|---------------------------------------------------------------------------|----------|
| <                                               | Device I                                                                                                  | nfo.                                                                      | $\oplus$ |
| ICCID:8985<br>Download t                        | 52071800485810<br>ime:2022-02-21                                                                          | 0316<br>14:33:06                                                          |          |
|                                                 | Disabl                                                                                                    | e                                                                         |          |
| IC<br>D It's<br>Noti<br>1. Pl<br>avail<br>2. If | Disable SI<br>will out of service<br>disable<br>ce:<br>ease ensure the m<br>able.<br>failure, please clic | <b>M card</b><br>e when this SIN<br>d.<br>etwork is<br>k here <b>Help</b> | 4        |
| с                                               | ancel                                                                                                    | Disable                                                                   |          |
|                                                 |                                                                                                    |                                                                           |          |

Travel-Connectivity B.V. Tel: +31 (0)85- 016 03 17 • website: www.internationalsim.nl

# eSIM profiel verwijderen

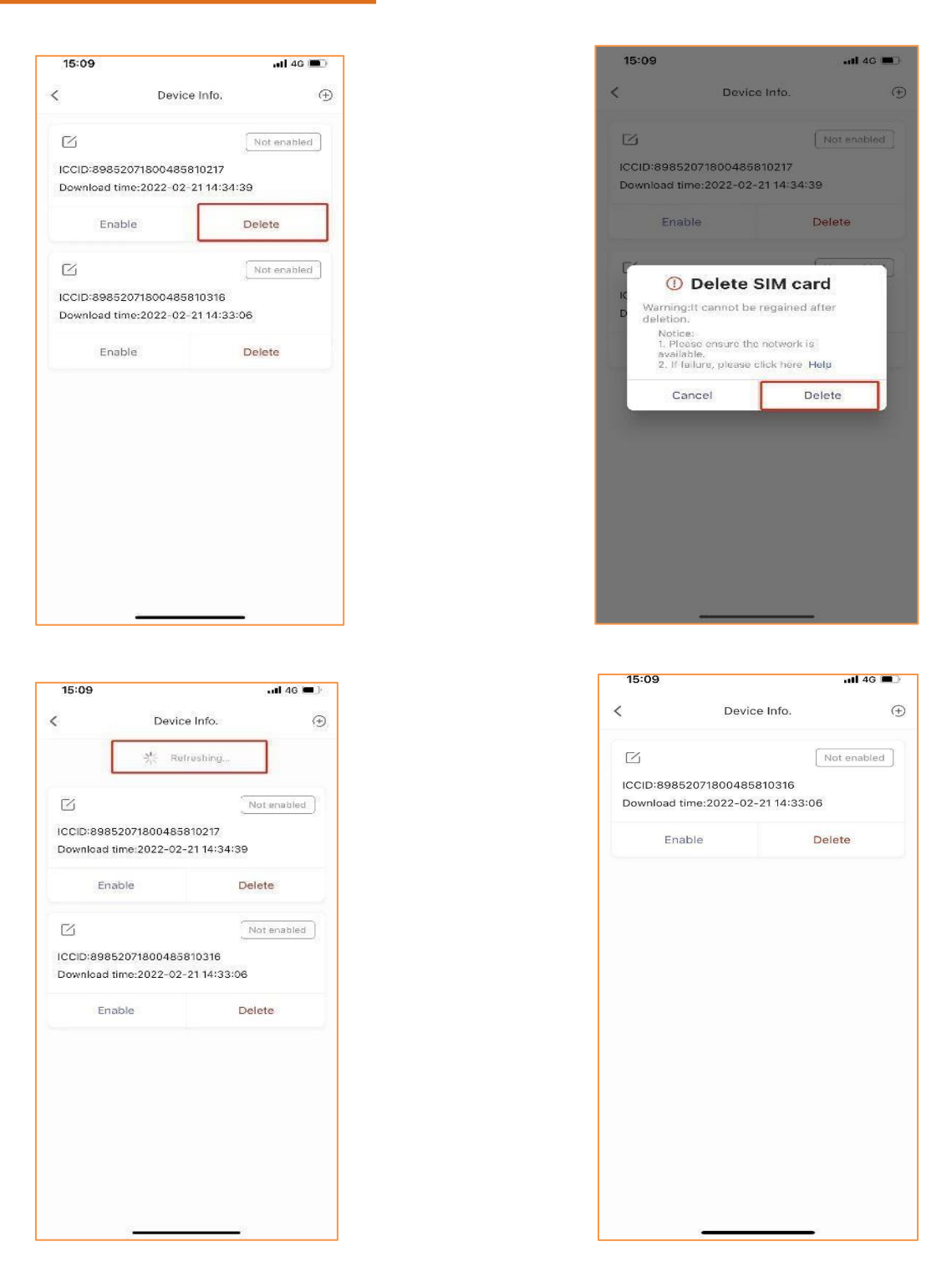

### Connectie via WiFi

- > Klik op beschikbare draadloze netwerken op uw apparaten bekijken.
- ➢ Kies Wi-Fi-naam (SSID)
  - De standaard SSID is te vinden op de doos of achterkant van de mobiele router.
- Voer het wachtwoord in
  - Het standaardwachtwoord is te vinden op de doos of achterkant van de mobiele router.

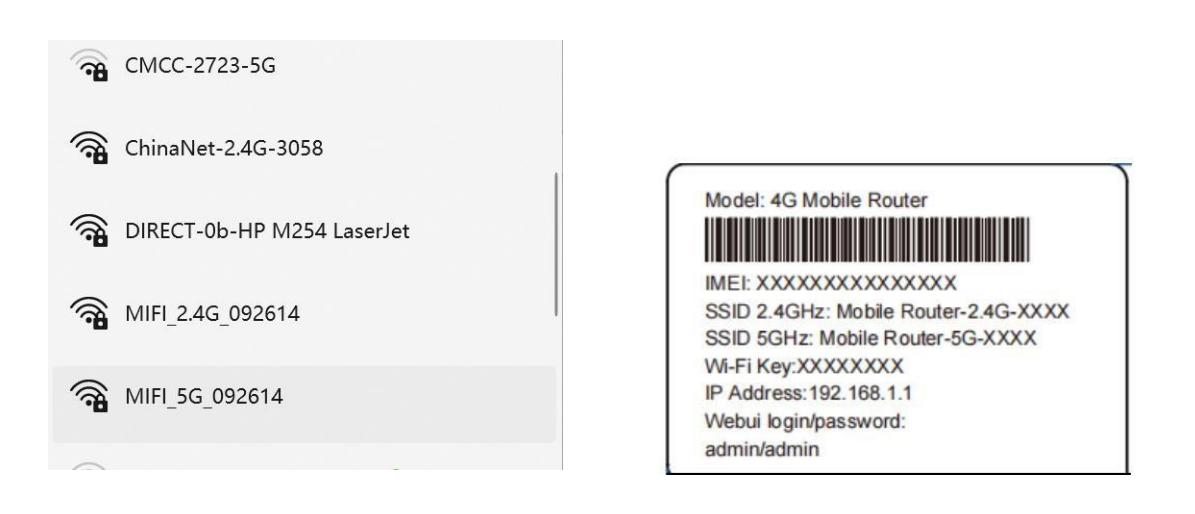

### Apparaatbeheer

U kunt uw apparaat beheren door in te loggen op de WebUI (192.168.0.1). De standaard gebruikersnaam en wachtwoord zijn beide "admin".

| Log In                               | *             |
|--------------------------------------|---------------|
| User name:<br>admin<br>Password:<br> | Log In Cancel |

WiFi SSID en wachtwoord controleren en wijzigen:

SSID en wachtwoord kan worden gewijzigd via *settings-->WLAN* 

| Home Statistics                                                                                                    | I      | SMS Update                                        | e Settings                                                        | More i                                                     |                                   |         |
|----------------------------------------------------------------------------------------------------|--------|---------------------------------------------------|-------------------------------------------------------------------|------------------------------------------------------------|-----------------------------------|---------|
| Quick Setup                                                                                                    |        | WLAN Ba                                           | asic Setting                                                      | 5                                                          |                                   |         |
| Dial-up                                                                                                    | 0      |                                                   |                                                                   |                                                            |                                   |         |
| Internet WLAN                                                                                                    | 0      | Name SSID                                         | (Service Set Identifi                                             | er): Enter a character                                     | string, of up to 32 characters in | length, |
| WLAN                                                                                                    | 0      | as the name                                       | e for your wireless loca                                          | al area network (WLAN                                      | ).                                |         |
| >WLAN Basic Settings                                                                                               |        | LCD interfac                                      | ce may omit some lon                                              | g SSID and password o                                      | content                           |         |
| WLAN AC Settings<br>WLAN Advanced Settings<br>WLAN MAC Filter<br>DHCP<br>Set DNS server manually<br>DHCP Strate IP |        | If the encryp<br>mode may r<br>Show pass<br>SSID: | otion mode is set to W<br>not be able to access<br>word on device | EP or TKIP, a wireless<br>the device.<br>//IFI_2.4G_092614 | network adapter working in on     | ly 802. |
| Security                                                                                                    | 0      | 802.11 auther                                     | ntication:                                                        | WPA2-PSK V                                                 |                                   |         |
| Security                                                                                                    | 0      | Encryption mo                                     | ode:                                                              | AES 🗸                                                      |                                   |         |
|                                                                                                    |        | WPA pre-shar<br>SSID Broadca<br>WIFI switch:      | ed key:                                                           | Show password<br>Enable O Disable<br>Enable O Disable      |                                   |         |
|                                                                                                    |        |                                                   |                                                                   |                                                            |                                   | Apply   |
| 安全   192.168.0.1/html/ac_                                                                                          | settin | g.html                                            |                                                                   |                                                            | ¢ 4'                              | ධ්න     |
| Home Statistics                                                                                                    | 1      | SMS 🕴 Update                                      | Settings                                                          | More i                                                     |                                   |         |
|                                                                                                    |        |                                                   |                                                                   |                                                            |                                   |         |

| Quick Setup             |   | WLAN AC Setting           | as                                                                       |
|-------------------------|---|---------------------------|--------------------------------------------------------------------------|
| Dial-up                 | 0 |                           | <b>~</b>                                                                 |
| Internet WLAN           | 0 | Name SSID (Service Set    | Identifier): Enter a character string, of up to 32 characters in length, |
| WLAN                    | 0 | as the name for your wire | less local area network (WLAN).                                          |
| WLAN Basic Settings     |   | LCD interface may omit so | ome long SSID and password content                                       |
| WLAN AC Settings        |   | If the open otion mode is | at to WEP or TKIP a wireless natwork adaptor working in active 200.4     |
| WLAN Advanced Settings  |   | made received the back    | secto wer or mar, a wireless network adapter working in only 802.1       |
| WLAN MAC Filter         |   | mode may not be able to   | access the device.                                                       |
| DHCP                    |   | Show password on device   |                                                                          |
| Set DNS server manually |   | SSID:                     | MIFI_5G_092614                                                           |
| DHCP Static IP          |   | 802 44                    |                                                                          |
| Security                | 0 | 802.11 authentication:    | wraz-ron V                                                               |
| System                  | 0 | Encryption mode:          | AES 🗸                                                                    |
| -                       |   | WPA pre-shared key:       |                                                                          |
|                         |   |                           | □ Show password                                                          |
|                         |   | SSID Broadcast:           | Enable      Disable                                                      |
|                         |   | WIFI switch:              | Enable      Disable                                                      |
|                         |   |                           |                                                                          |
|                         |   |                           |                                                                          |

Travel-Connectivity B.V. Tel: +31 (0)85- 016 03 17 • website: www.internationalsim.nl

# **APN toevoegen**

|                                                                                                    |     |                                                                                                    |              |                     | all 🏵 🕷                |
|----------------------------------------------------------------------------------------------------|-----|----------------------------------------------------------------------------------------------------|--------------|---------------------|------------------------|
| Home Statistics                                                                                                    | SMS | Update Settings                                                                                                    | More         |                     |                        |
| Quick Setup                                                                                                    |     | Profile Management                                                                                                    |              |                     |                        |
| Dial-up                                                                                                    | 0   |                                                                                                    |              |                     |                        |
| Mobile Connection                                                                                                    |     | Profile name:                                                                                                    | mbb(default) |                     | ~                      |
| Network Settings                                                                                                    |     |                                                                                                    |              | -                   |                        |
| Internet WLAN                                                                                                    | 0   | Oser name:                                                                                                    |              |                     |                        |
| WLAN                                                                                                    | 0   | Password:                                                                                                    |              |                     |                        |
| Security                                                                                                    | 0   | APN:                                                                                                    | mbb          |                     |                        |
| System                                                                                                    | 0   | Dial-up number:                                                                                                    |              |                     |                        |
|                                                                                                    |     | Authentication:                                                                                                    | Auto         | ~                   |                        |
|                                                                                                    |     | Network Mode:                                                                                                    | 4G/3G/2G     | ~                   |                        |
|                                                                                                    |     | Connection Mode:                                                                                                    | IPv4/v6      | ~                   |                        |
| ew Profile                                                                                                    |     |                                                                                                    |              |                     |                        |
| ew Profile                                                                                                    |     | Internet                                                                                                    |              | enter pr            | ofile name             |
| ew Profile<br>Profile name:<br>User name:                                                                                                 |     | Internet                                                                                                    |              | enter pr            | rofile name            |
| ew Profile<br>Profile name:<br>User name:                                                                                                 | 1   |                                                                                                    |              | enter pr            | rofile name            |
| ew Profile<br>Profile name:<br>User name:<br>Password:                                                                                    |     |                                                                                                    |              | enter pr            | rofile name            |
| ew Profile<br>Profile name:<br>User name:<br>Password:<br>APN:                                                                            |     | Internet                                                                                                    |              | enter pr<br>enter A | rofile name<br>PN name |
| ew Profile<br>Profile name:<br>User name:<br>Password:<br>APN:<br>Authentication:                                                         |     | Internet Internet Auto                                                                                                    |              | enter pr<br>enter A | rofile name<br>PN name |
| ew Profile<br>Profile name:<br>User name:<br>Password:<br>APN:<br>Authentication:<br>Dial-up number:                                      |     | Internet Internet Auto                                                                                                    |              | enter pr<br>enter A | rofile name<br>PN name |
| ew Profile<br>Profile name:<br>User name:<br>Password:<br>APN:<br>Authentication:<br>Dial-up number:<br>Network Mode:                     |     | Internet Internet Auto 4G/3G/2G                                                                                                    |              | enter pr<br>enter A | rofile name<br>PN name |
| ew Profile<br>Profile name:<br>User name:<br>Password:<br>APN:<br>Authentication:<br>Dial-up number:<br>Network Mode:<br>Connection Mode: |     | Internet Internet Auto Gradienteries Auto Internet Auto Internet Internet I |              | enter pr<br>enter A | rofile name<br>PN name |

Ga naar **Settings-->Dial up-->Profile management**, klik op **New Profil** 

Klik na het invoeren van de APN-naam op Opslaan.

# FAQ

| Vraag:<br>Antwoord: | Wat is het default SSID en wachtwoord van de Mifi<br>De gebruiker kan het standaard SSID en wachtwoord (key) terugvinden de doos of<br>achterkant van de mobiele router                                                                                                    |
|---------------------|----------------------------------------------------------------------------------------------------|
| Vraag:<br>Antwoord: | Hoe kun je de Mifi inschakelen?<br>Houdt de powerknop gedurende 3 s ingedrukt en het apparaat start op.                                                                                                    |
| Vraag:<br>Antwoord: | <ul> <li>Ik krijg geen internetverbinding. Wat nu?</li> <li>Controleer je bereik</li> <li>Controleer in het scherm van je toestel of je bereik hebt</li> <li>Als je toestel maar 1 of zelfs 0 balkjes/streepjes ontvangst toont, dan is het bereik te slecht voor een goede verbinding. De internetsnelheid kan dan ook lager zijn.</li> <li>Heb je een 2G, G of E in je display staan? Dan gebruikt je toestel internet over het GPRS-netwerk (2G). De internetsnelheden zijn dan aanzienlijk lager of niet voldoende voor bepaalde internettoepassingen</li> <li>Heb je weinig bereik? Soms helpt het om een andere plek met beter bereik op te zoeken, bijvoorbeeld dichter bij het raam of buitenshuis.</li> <li>Controleer de instellingen van je Mifi</li> <li>Controleer of bij 'Mobiele Data'' of 'Mobiele Gegevenstoegang' AAN heeft staan.</li> <li>Controleer of u Roaming AAN heeft staan</li> <li>Controleer of u de APN goed heeft ingesteld</li> </ul> |

### Klantenservice

De Klantenservice is als volgt te bereiken

- support@travel-connectivity.com
- +31 (0)85 016 03 17 (ma t/m vr van 10.00 tot 16.00 uur)